# GUIDE D'ACCÈS AU SITE WEB (Version apprenant)

# Premier accès au site Web du Programme d'éducation à la sécurité routière

S'inscrire au site

Remplir le formulaire

Choisir son nom d'utilisateur et son mot de passe

Sauvegarder ses informations

# Guide de navigation

Introduction

Distinguer les trois espaces de travail de l'environnement d'apprentissage

- > La barre de navigation
- La table des matières
- L'espace de visualisation

Découvrir les menus

- Le menu Accueil
- Les menus des phases 1, 2, 3 et 4
- > Le menu Portfolio et le suivi des apprentissages

Connaître les boutons

> Les boutons des exercices de révision des modules

Conclusion

# Premier accès au site Web du Programme d'éducation à la sécurité routière

# http://educationroutiere.saaq.gouv.qc.ca

# S'inscrire au site

Lorsque vous accédez, pour la première fois, au site Web du Programme d'éducation à la sécurité routière vous devez, tout d'abord, vous inscrire dans le site en cliquant sur « Pour vous inscrire », comme le montre la figure suivante.

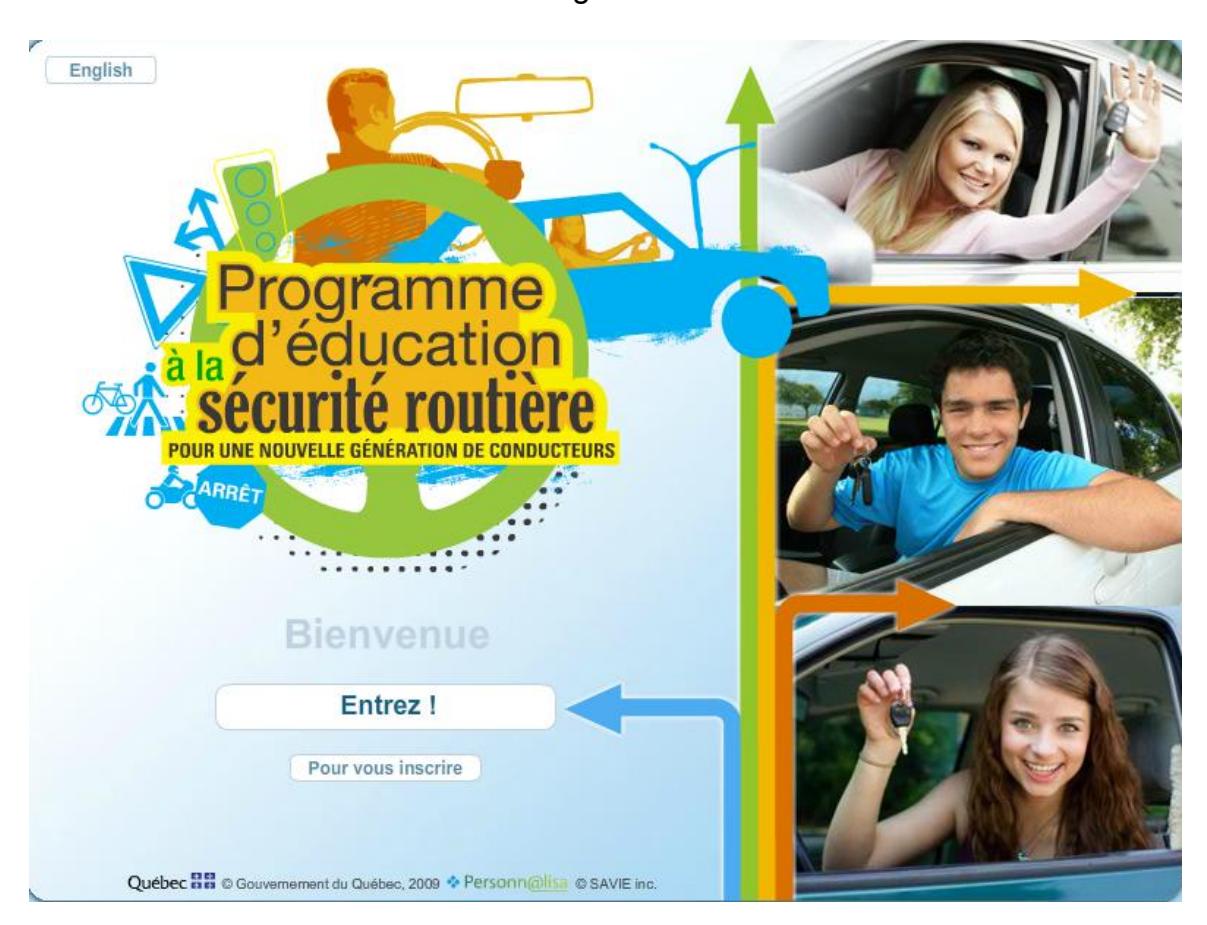

Figure 1

# Remplir le formulaire

En cliquant sur « Pour vous inscrire », le formulaire d'inscription apparaîtra.

| SAAQ - Windows Internet Explore  | r fourni par SAAQ                                                              |                 |
|----------------------------------|--------------------------------------------------------------------------------|-----------------|
| http://educationroutiere.saaq.go | uv.qc.ca/SAAQ/Inscription/Inscription.asp?FenetreInscription=1&NoLangue=0&NoCa | tegorie=1       |
| che d'inscription                |                                                                                |                 |
| abliccoment d'annaimement        |                                                                                |                 |
| ablissement a enseignement       |                                                                                |                 |
| ★ Les cases identifiées par      | r un astérisque doivent être dûment remplies.                                  |                 |
| 🕺 🛨 École de conduite :          |                                                                                | •               |
| 2 Alresse :                      |                                                                                |                 |
| Téléphone :                      |                                                                                |                 |
| Code de l'école :                |                                                                                |                 |
| Numéro de contrat :              |                                                                                |                 |
| nseignements personnels          |                                                                                |                 |
| 🔸 Les cases identifiées par      | r un astérisque doivent être dûment remplies.                                  |                 |
|                                  |                                                                                | a naurrait štra |
| Instructeur :                    | supprimé et vous devrez vous réinscrire.                                       | e pourrait eue  |
| * Nom :                          |                                                                                |                 |
| 🔸 Prénom :                       |                                                                                |                 |
| Sexe:                            |                                                                                | •               |
| 🔪 🛧 Date de naissance :          |                                                                                | D               |
| ordonnées                        |                                                                                |                 |
|                                  |                                                                                |                 |

Figure 2

Les cases précédées d'un astérisque (\*) doivent être dûment remplies comme l'indique le message (**point 1**) sur la figure précédente.

Le **point 2** montre qu'un point d'interrogation (?) apparaît à la gauche des cases à remplir. En cliquant sur le point d'interrogation (?), vous aurez accès à une fenêtre qui vous donnera des informations sur ce que vous devez inscrire dans la case associée.

Dans la case Code de l'école (**point 3**), vous devez inscrire le numéro que l'école de conduite vous a remis. Ce code correspond au numéro de l'école de conduite (LXXX).

### Note aux instructeurs

Vous devez cocher la case Instructeur (**point 4**) uniquement si vous êtes instructeur.

#### Choisir son nom d'utilisateur et son mot de passe

À la fin du formulaire, vous serez invités à choisir un nom d'utilisateur composé de chiffres et de lettres en minuscules et majuscules, que vous pourrez retenir facilement. Vous aurez aussi à choisir un mot de passe composé lui aussi de chiffres et de lettres minuscules et majuscules. Vous serez ensuite invités à confirmer votre mot de passe.

Votre nom d'utilisateur et votre mot de passe doivent contenir entre 6 et 10 caractères.

| 🏉 SA  | AQ     | - Windows Internet Explorer f        | ourni par SAAQ                                                                    |                           | X  |
|-------|--------|--------------------------------------|-----------------------------------------------------------------------------------|---------------------------|----|
| 🐈 h   | ttp:/  | /educationroutiere.saaq. <b>gouv</b> | .qc.ca/SAAQ/Inscription/Inscription.asp?FenetreInscription=1&NoLangue=0&NoCateg   | orie=1                    |    |
| Coo   | rdon   | inées                                |                                                                                   |                           | -  |
|       | *      | Les cases identifiées par u          | n astérisque doivent être dûment remplies.                                        |                           |    |
| 0     |        | Adresse :                            |                                                                                   |                           |    |
| 0     |        | Téléphone :                          |                                                                                   |                           |    |
| 0     |        | Téléphone (autre) :                  |                                                                                   |                           |    |
| 0     | *      | Adresse courriel :                   |                                                                                   |                           |    |
|       |        |                                      | Il est important d'inscrire une adresse de courriel valide. Cette adresse nous pe | rmettra de vo<br>accès La | us |
|       |        |                                      |                                                                                   | 10003 : //.               |    |
| Sco   | larite | é                                    |                                                                                   |                           |    |
| 0     |        | Niveau d'études :                    |                                                                                   |                           | -  |
| 0     |        | Dernier diplôme obtenu :             |                                                                                   |                           | -  |
|       |        |                                      |                                                                                   |                           |    |
| Cod   | es d   | 'accès                               |                                                                                   |                           |    |
|       | *      | Les cases identifiées par u          | n astérisque doivent être dûment remplies.                                        |                           |    |
|       |        |                                      |                                                                                   |                           |    |
|       | *      | Nom d'utilisateur :                  | (6-10 caractères, chiffres ou lettres)                                            |                           |    |
|       | *      | Mot de passe :                       | (6-10 caracteres, chiffres ou lettres)                                            |                           |    |
|       | ~      |                                      | (o- to caracteres, critines ou teures)                                            |                           |    |
|       |        |                                      | Enregistrer Recommencer Fermer                                                    |                           |    |
|       |        |                                      |                                                                                   |                           | -  |
| Termi | né     |                                      | Internet   Mode protégé : activé                                                  |                           | •  |

Figure 3

# Sauvegarder ses informations

Une fois que vous avez bien rempli le formulaire d'inscription, vous devez sauvegarder vos informations en cliquant sur « Enregistrer ». Si vous souhaitez effacer des informations inscrites dans le formulaire avant de le sauvegarder, cliquez sur « Recommencer ». Vous pourrez ainsi remplir à nouveau votre formulaire d'inscription pour corriger les erreurs. Une fois votre formulaire sauvegardé, cliquez sur « Fermer » pour le faire disparaître.

### Figure 4

| 🏉 SA | AQ     | - Windows Internet Explorer fo        | ourni par SAAQ                                                                                                    | x        |
|------|--------|---------------------------------------|----------------------------------------------------------------------------------------------------|----------|
| 🝁 h  | ttp:// | /educationroutiere.saaq. <b>gouv.</b> | .qc.ca/SAAQ/Inscription/Inscription.asp?FenetreInscription=1&NoLangue=0&NoCategorie=1                                                                                                    |          |
|      | *      | Les cases identifiées par un          | n astérisque doivent être dûment remplies.                                                                                                    |          |
|      |        |                                       |                                                                                                    | 1        |
| 9    |        | Adresse:                              |                                                                                                    |          |
| 0    |        | Téléphone :                           |                                                                                                    |          |
| 0    |        | Téléphone (autre) :                   |                                                                                                    |          |
| 0    | *      | Adresse courriel :                    |                                                                                                    |          |
|      |        |                                       | Il est important d'inscrire une adresse de courriel valide. Cette adresse nous permettra de vous<br>retourner vos codes d'accès lorgeus vous cliquerez sur « l'ai oublié mes codes d'accès l.» | ð        |
|      |        |                                       | retourrer vos codes d'acces forsque vous criquerez sur « J'ar oubrie mes codes d'acces ! ».                                                                                                    |          |
| Sco  | larite | é                                     |                                                                                                    |          |
|      |        |                                       |                                                                                                    | -        |
| 0    |        | Niveau d'études :                     | ▼                                                                                                    |          |
| 0    |        | Dernier diplôme obtenu :              |                                                                                                    |          |
| Cod  | h ae   | 'accès                                |                                                                                                    |          |
| 000  | 00 4   | 40000                                 |                                                                                                    |          |
|      | *      | Les cases identifiées par ur          | n astérisque doivent être dûment remplies.                                                                                                    |          |
| 0    | *      | Nom d'utilisateur :                   | (6-10 caractères, chiffres ou lettres)                                                                                                    |          |
| 0    | *      | Mot de passe :                        | (6-10 caractères, chiffres ou lettres)                                                                                                    |          |
|      | *      | Confirmation :                        | (6-10 caractères, chiffres ou lettres)                                                                                                    |          |
|      |        | _                                     |                                                                                                    |          |
|      |        |                                       | Enregistrer Recommencer Fermer                                                                                                    |          |
|      |        |                                       |                                                                                                    |          |
| 0.1  | ébe    | c 🔠 © Gouvernement du Qu              | uébec. 2009 🐟 Personn@lisa © SAVIE inc. Haut 🔺                                                                                                    | -        |
|      |        |                                       | Internet   Mode protégé : activé                                                                                                    | <b>•</b> |

Dès que le formulaire est enregistré, votre nom d'utilisateur et votre mot de passe sont activés et vous pouvez accéder au site.

### Note aux instructeurs

Prévoyez quelques jours avant que l'accès aux fonctions vous soit accordé, puisqu'il faut que votre nom soit transmis comme instructeur autorisé au gestionnaire du site.

# Guide de navigation

# Introduction au Guide de navigation

**Objectif** : Comprendre la structuration de son environnement d'apprentissage **Compétence** : Savoir naviguer dans son environnement d'apprentissage **Public cible** : Élèves ou instructeurs du Programme d'éducation à la sécurité routière

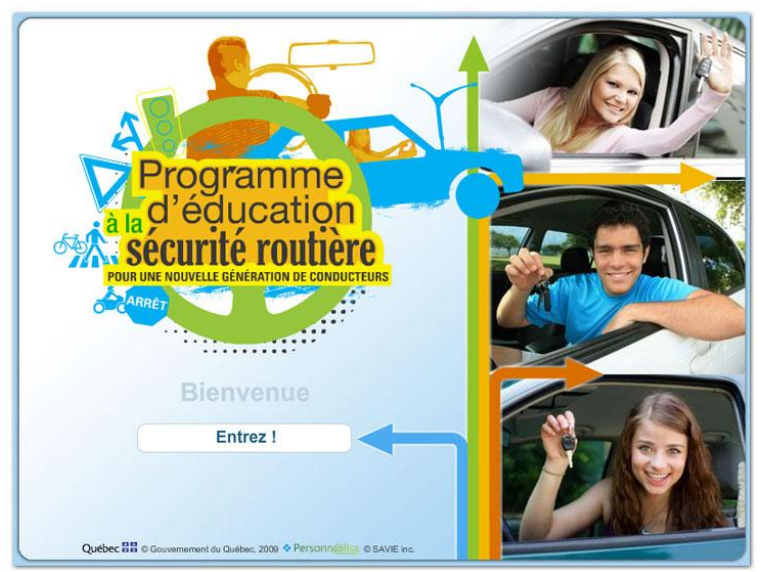

Cette leçon présente les outils qui facilitent votre navigation dans l'environnement d'apprentissage du Programme d'éducation à la sécurité routière. Elle présente d'abord comment les pages-écrans ont été élaborées. Ensuite, elle décrit les différents menus qui composent la barre de navigation qui est située au haut de votre écran. Enfin, elle explique les fonctions particulières des différents boutons utilisés sur ce site. Cet environnement d'apprentissage est généré par Personn@lisa.

# Distinguer les trois espaces de travail de l'environnement d'apprentissage

La structure de l'environnement d'apprentissage a été conçue pour faciliter votre navigation et votre apprentissage. La plupart des pages Web de votre environnement d'apprentissage comprennent une barre de navigation, une table des matières et un espace de visualisation, comme l'illustre la page Web suivante.

| Programm<br>à la d'éducat<br>sécurité rou                                                                                                    | Déconnexion<br>Déconnexion<br>Déconnexion<br>Déconnexion<br>Déconnexion                                                                                                    |
|----------------------------------------------------------------------------------------------------|----------------------------------------------------------------------------------------------------|
| Le véhicule                                                                                                    | Barre de navigation                                                                                                    |
| <ul> <li>Introduction</li> <li>Connaître son véhicule</li> <li>La position de conduite</li> <li>Lans du corps humain</li> <li>Les dispositifs lés à la sécurité</li> <li>Les commandes</li> <li>Les éléments lés à la visibilité</li> <li>Les dispositifs lés à la visibilité</li> <li>Les dispositifs lés à la communication</li> <li>Les autres composantes</li> <li>Préparer le véhicule pour le transport</li> <li>Les vértifications périodiques -</li> </ul> | Introduction Ce module vise à amener l'apprenant à connaître les caractéristiques, les commandes et les dispositifs d'un véhicule de promenade. Une attention particulière est portée aux dispositifs de sécurité compte tenu que, ces dernières années, un taux anormalement élevé de jeunes conducteurs décédés ne portaient pas leur ceinture de sécurité. Le module « Le véhicule » montre ensuite comment bien préparer le transport. Enfin, les principes de l'écoconduite sont introduits afin de jeter les bases d'une conduite sécuritaire, coopérative et responsable. Consultez les pages 10 à 16 (y inclus « Le rétroviseur ») du guide Conduire un véhicule de promenade. |
| Entretien<br>• La préparation du transport<br>BÉcoconduite<br>• Les principes fondamentaux                                                                                                    |                                                                                                    |
| Les avantages de l'écoconduite     Conclusion                                                                                                    | Québec 🏭 © Gouvernement du Québec, 200 🖉 et recontinue de visualisation Haut 🔺                                                                                                    |
| Table des matières                                                                                                    |                                                                                                    |

Ces trois zones forment un tout. Voyons-les plus en détail.

# La barre de navigation

Voici votre barre de navigation. Elle s'affiche dans toutes les pages Web de votre environnement d'apprentissage. Elle vous permet de vous situer parmi les différents contenus et de naviguer de façon conviviale. Six menus sont proposés et chacun de ces menus propose des sous-menus, comme l'illustre la figure suivante.

| Programme<br>a la d'éducation               | 0       |         |                                              | - ue                         |                             |                       |   |
|---------------------------------------------|---------|---------|----------------------------------------------|------------------------------|-----------------------------|-----------------------|---|
| POUR UNE NOUVELLE GÉNÉRATION DE CONDUCTEURS | Accueil | Phase 1 | <ul> <li>Phase 2</li> </ul>                  | <ul> <li>Phase 3</li> </ul>  | <ul> <li>Phase 4</li> </ul> | Portfolio             | • |
| Présentation du cours                       |         |         | Éléments de co<br>Recueil des ma<br>Module 6 | ompétence<br>anœuvres et des | comportements               |                       | - |
|                                             |         |         | Module 7                                     |                              |                             | La stratégie OEA      |   |
|                                             |         |         |                                              |                              |                             | Exercices de revision |   |

Nous reviendrons plus loin sur les différents menus de la barre de navigation.

# La table des matières

Maintenant, observez l'espace dans lequel s'affiche la table des matières. Elle est associée à chacun des menus et des sous-menus de la barre de navigation et permet de visualiser la liste des sujets traités dans chacun des menus et sous-menus de l'environnement d'apprentissage.

La fonction « Télécharger le PDF ».

Tout en bas de la table des matières, vous remarquerez une icône PDF. Celle-ci vous permet de conserver en format PDF l'ensemble du contenu présenté dans le module que vous consultez, soit tout le contenu dont le détail est affiché dans la table des matières.

| Programme<br>a la d'éducation<br>sécurité routière<br>rou une nouvelle distantion de consucreme                                                                                                    | Accueil + Phase 1 + Phase 2                                                                    | Phase 3 + Phase 4 + Portfolio |
|----------------------------------------------------------------------------------------------------|------------------------------------------------------------------------------------------------|-------------------------------|
| Le véhicule  Introduction  Connaître son véhicule  Les alpositin fiés à la sécurité  Les dispositin fiés à la sécurité  Les élements liés à la visibilité  Les dispositifs fiés à la communication  Les autres composantes  Préparer le véhicule pour le transport  Les vérifications périodiques - Entrelen  La préparation du transport  Écoconduite  Les avantages de l'écoconduite  Conclusion  Télécharger le PDP | Eléments de compétence<br>Module 1 Le vél<br>Module 2 Exerc<br>Module 3 Module 4<br>Module 5 , | hicule<br>sice de revision    |

# L'espace de visualisation

L'espace de visualisation est tout au centre de votre environnement et occupe le maximum d'espace de la page Web. Il se compose de trois niveaux :

Le premier niveau (au haut de l'écran) contient le titre de la page consultée.

Le deuxième niveau (la partie centrale de l'espace) présente le contenu de la page consultée. Il permet de lire, d'écouter et de visionner l'information de la page en ligne. De plus, il vous offre l'occasion de réaliser des activités ou de rédiger des textes en ligne.

Le troisième niveau (au bas de l'écran) regroupe les différents boutons pour naviguer dans le site, sauvegarder des documents en format PDF ou imprimer.

Les boutons pour naviguer

Deux flèches situées à gauche au bas de l'écran facilitent le passage d'une page à l'autre. La flèche qui pointe vers la droite vous permet de passer directement à la page suivante, alors que la flèche qui pointe vers la gauche vous permet de revenir à la page précédente du menu. Les boutons pour sauvegarder et imprimer

Il y a deux boutons situés à droite au bas de l'écran. L'icône PDF vous permet de sauvegarder la page que vous consultez (la page en cours) en format PDF et de la conserver dans un fichier sur votre ordinateur. L'icône d'une imprimante vous permet d'imprimer la page en cours pour votre dossier personnel.

| ntroduction                                                                                                    |                                                                                                    |
|----------------------------------------------------------------------------------------------------|----------------------------------------------------------------------------------------------------|
| Ce module vise à amener l'apprenant à connaît<br>Jne attention particulière est portée aux disposi<br>eunes conducteurs décédés ne portaient pas<br>préparer le transport. Enfin, les principes de l'éc<br>et responsable.<br>Consultez les pages 10 à 16 (v inclus « Le rétrov | re les caractéristiques, les commandes et les dispositifs d'un véhicule de promenad<br>ifs de sécurité compte tenu que, ces dernières années, un taux anormalement élevé<br>leur ceinture de sécurité. Le module « Le véhicule » montre ensuite comment bio<br>coconduite sont introduits afin de jeter les bases d'une conduite sécuritaire, coopérati<br>Deuxième niveau<br>iseur ») du quide Conduire un véhicule de promenade. |
| 36                                                                                                    | < Troisième niveau 📆 🗲                                                                                                    |
|                                                                                                    |                                                                                                    |

Poursuivons la visite de votre environnement d'apprentissage. Allons découvrir les menus!

# Découvrir les menus

Prenez connaissance des menus. Vous y trouverez des choses intéressantes!

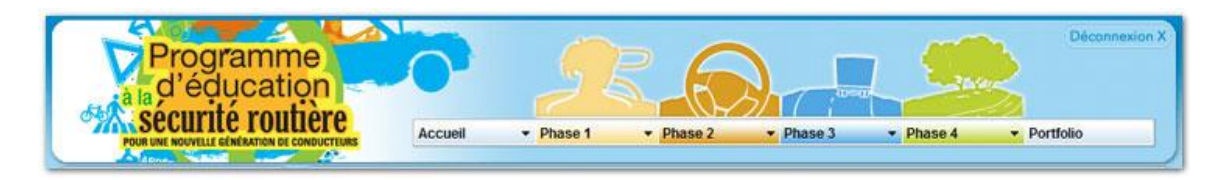

Comme vous l'avez déjà constaté en observant la barre de navigation de votre environnement, celle-ci contient six menus : Accueil, Phase 1, Phase 2, Phase 3, Phase 4 et Portfolio.

# Le menu Accueil

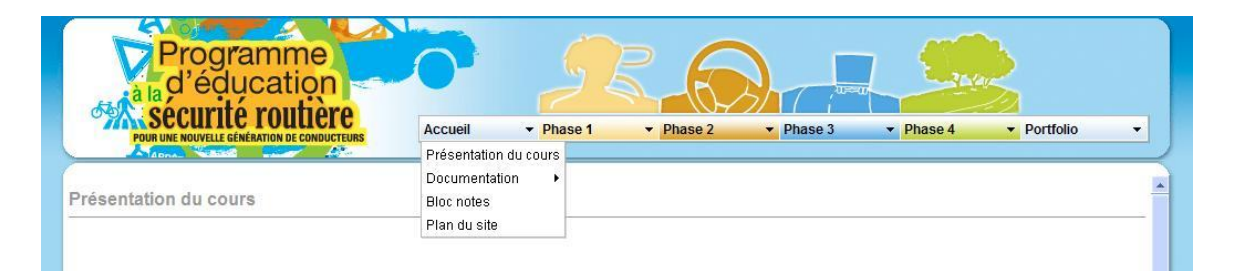

Examinons d'abord le menu Accueil. Celui-ci compte plusieurs sous-menus.

Le sous-menu **Présentation du cours** vous présente le Programme d'éducation à la sécurité routière de la Société de l'assurance automobile du Québec.

Le sous-menu **Documentation** met à votre disposition des documents de référence en format PDF qui pourront vous être utiles tout au long de votre cheminement.

Le sous-menu **Bloc-notes** est un outil de travail très pratique. Ce fichier vous permet de prendre des notes tandis que vous consultez le contenu du cours en ligne. Grâce à sa fonction « Enregistrer », vous pouvez conserver vos notes dans votre dossier.

Le sous-menu **Plan du site** présente l'organisation des contenus à l'intérieur du site. Ainsi, il permet de visualiser en une seule page tous les menus et les sousmenus de votre environnement d'apprentissage. Il s'agit d'un outil pratique pour le repérage des contenus, dont il facilite l'accès par un simple clic. Voici comment s'affiche le plan du site.

| POUR UNE NOUVELLE                                                                                                    | GÉNÉRATION DE CONDUCTEURS                                                                                                    | Accueil   Phase 1                                                                                                    | ✓ Phase 2 ✓                                                                                                    | Phase 3   Phase 4                                                                                                    | <ul> <li>Portfolio</li> </ul>  |
|----------------------------------------------------------------------------------------------------|----------------------------------------------------------------------------------------------------|----------------------------------------------------------------------------------------------------|----------------------------------------------------------------------------------------------------|----------------------------------------------------------------------------------------------------|--------------------------------|
| Plan du site                                                                                                    |                                                                                                    |                                                                                                    |                                                                                                    |                                                                                                    |                                |
| Accueil                                                                                                    | Phase 1                                                                                                    | Phase 2                                                                                                    | Phase 3                                                                                                    | Phase 4                                                                                                    | Portfolio                      |
| Présentation du cours<br>Documentation<br>* Programme<br>d'éducation à la<br>sécurité routière<br>Bloc notes<br>Plan du site | Éléments de compétence<br>Module 1<br>• Le véhicule<br>• Exercices de<br>revision<br>Module 2<br>• Le conducteur<br>• Exercices de<br>revision<br>Module 3<br>• L'environnement et<br>la conduite<br>• Exercices de<br>revision<br>Module 4<br>• Les comportements<br>à risque<br>• Exercices de<br>revision<br>Module 5<br>• L'évaluation<br>• Exercices de | Éléments de compétence<br>Recueil des manœuvres<br>et des comportements<br>Module 6<br>• La conduite<br>accompagnée<br>• Exercices de<br>revision<br>Module 7<br>• La stratégie OEA<br>• Exercices de<br>revision | Éléments de compétence<br>Recueil des manœuvres<br>et des comportements<br>Module 8<br>- La vitesse au volant<br>Module 9<br>- Le partage de la<br>rouge<br>- Exercices de<br>revision<br>Module 10<br>- L'alcool et les<br>drogues<br>- Exercices de<br>revision | Éléments de compétence<br>Recueil des manœuvres<br>et des comportements<br>Module 11<br>• La fatigue et les<br>distractions<br>• Exercices de<br>revision<br>Module 12<br>• L'écoconduite<br>• Exercices de<br>revision | Suivi de mes<br>apprentissages |

# Les menus des phases 1, 2, 3 et 4

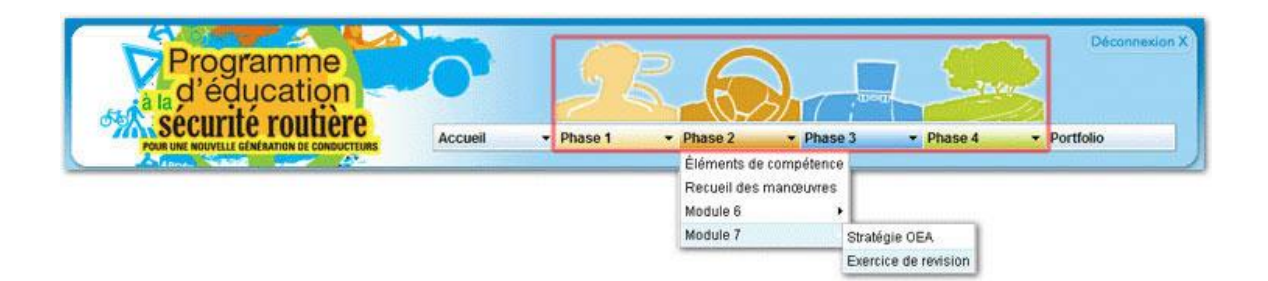

À l'intérieur des menus des phases 1, 2, 3 et 4, vous trouverez tous les contenus du cours. En effet, les menus des phases reflètent le cheminement d'apprentissage établi par le Programme d'éducation à la sécurité routière, qui compte 12 modules répartis en 4 phases.

Dans le sous-menu Éléments de compétence, vous trouverez la liste des compétences ciblées pour chacun des modules de la phase.

Vous remarquerez qu'un sous-menu **Recueil des manœuvres** est ajouté dans le menu des phases 2, 3 et 4. Celui-ci regroupe tous les documents et le matériel nécessaire pour bien vous préparer aux leçons de conduite avec votre instructeur.

Dans chacun des sous-menus **Module**, vous trouverez le contenu du module, ainsi qu'un exercice de révision de la matière présentée.

# Le menu Portfolio et le suivi des apprentissages

Enfin, le dernier menu, intitulé **Portfolio**, vous permet d'effectuer le suivi de vos apprentissages de la façon suivante.

|                                  | Question                                | Référence                     | Dointage        |
|----------------------------------|-----------------------------------------|-------------------------------|-----------------|
| Résultats<br>loclule 2           | Ouestion # 1                            | CVP n 2                       | 17              |
| - Corrigé                        | Ouestion #2                             | CVP p 227,228                 | 41              |
| Résultats                        | Question # 2                            | GYF PIZZY-ZZD                 | 11              |
| Corrigé                          | Question # 5                            | 000 - 000                     | 11              |
| Résultats<br>loctule 4           | Obestion # 4                            | CVP p.228                     | 17              |
| Compé                            | Question # 5                            | CVP p.228                     | 1/              |
| Résultats<br>ocluie 5            |                                         | 1                             | otal: (100%) 5/ |
| Corrigé                          |                                         |                               |                 |
| odule 6                          | 28                                      |                               | 11 A 1          |
| Corrigé                          |                                         |                               |                 |
| odule 7                          |                                         |                               |                 |
| Corrigé                          | Outher BB & Company and the Outher 200  | · Perrona Gillion @ Child inc | Mard 4          |
| oclule 9                         | QUEDEC BB & Gouvementent ou Guebec, 200 | Personnigansa & SAVIE Inc.    | THUS -          |
| Corrigé                          |                                         |                               |                 |
| odule 10                         |                                         |                               |                 |
| Corrigé                          |                                         |                               |                 |
| Resultate                        |                                         |                               |                 |
|                                  |                                         |                               |                 |
| Corrigé                          |                                         |                               |                 |
| Corrigé<br>Résultats             |                                         |                               |                 |
| Corrigé<br>Résultata<br>odule 12 |                                         |                               |                 |

Le menu **Portfolio** regroupe les résultats de tous les exercices intégrés dans les modules que vous avez réalisés en ligne. Par exemple, si vous avez réalisé l'exercice de révision du module 2, les résultats de cet exercice en ligne se trouveront sous le sous-menu **Suivi des apprentissages**.

Cependant, puisque vous pouvez refaire chacun des exercices de révision de module le nombre de fois que vous le désirez, vous devez savoir que seul le dernier résultat obtenu à chacun des exercices de révision de module demeurera inscrit à votre portfolio.

Vous trouverez aussi dans le menu **Portfolio** le corrigé des exercices pour chacun des modules.

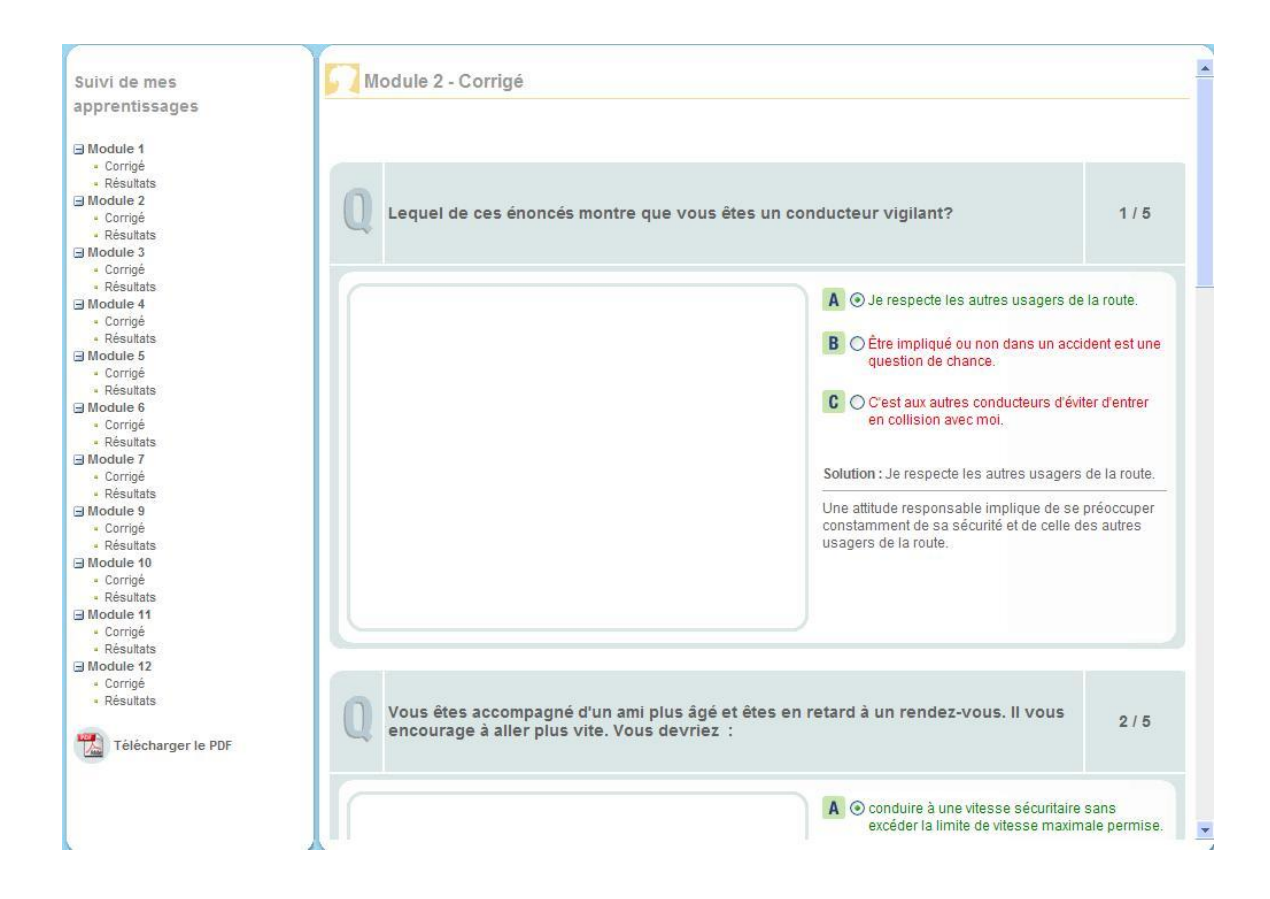

# Connaître les boutons

En naviguant dans le site, vous remarquerez la présence de boutons des fonctions. Il est bien important de connaître leur utilité afin de pouvoir jouir de toutes les fonctionnalités du site.

# Les boutons des exercices de révision des modules

À la fin de chaque module, des exercices de révision en ligne vous sont offerts. La plus grande partie de l'espace de visualisation des exercices de révision est occupée par la question, souvent accompagnée d'une ou parfois de plusieurs images, et par les choix de réponses. Dans le bas de l'écran (au troisième niveau de l'espace de visualisation), vous remarquerez deux boutons et parfois un troisième.

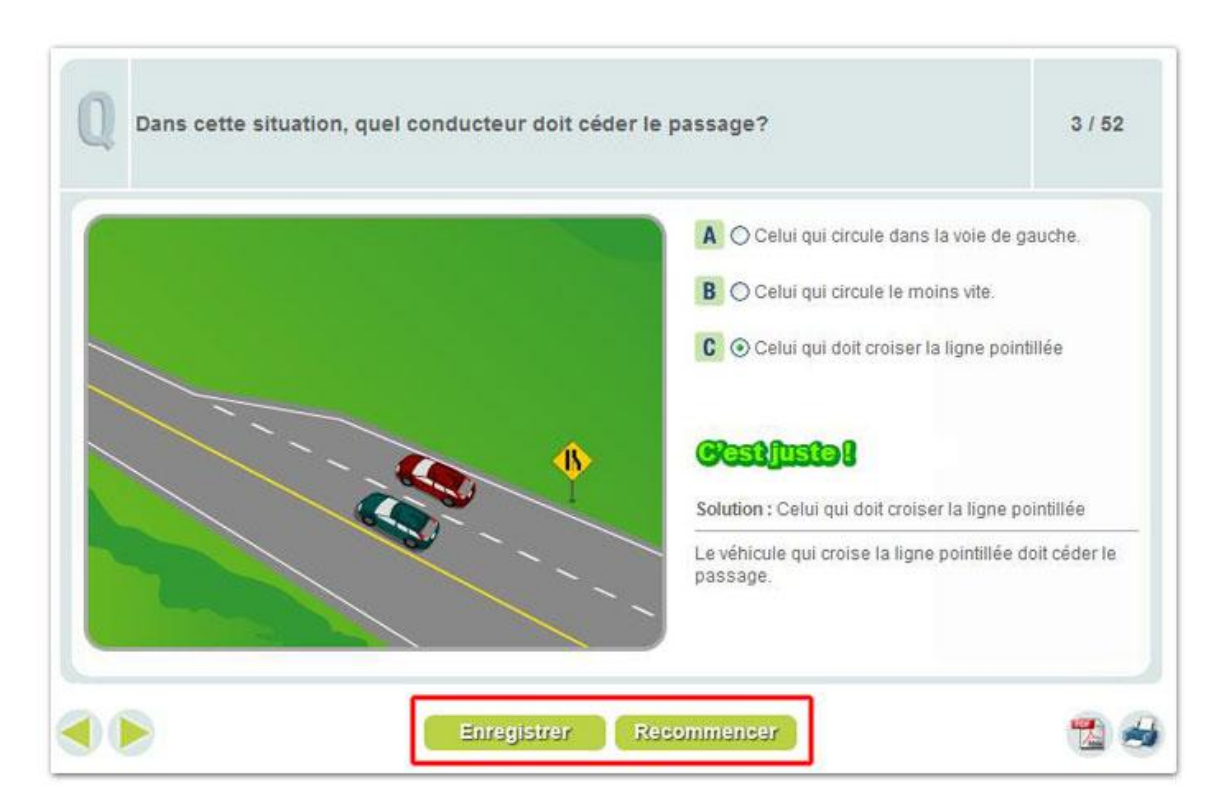

Bouton « Enregistrer »

Le bouton « Enregistrer » a pour fonction de sauvegarder votre réponse. Cette opération entraîne l'affichage de la rétroaction.

Ainsi, pour bien réaliser ces exercices de révision des modules, la marche à suivre est la suivante :

Lisez la question et consultez l'image associée, lorsqu'il y en a une; Cliquez sur la réponse que vous choisissez;

Cliquez ensuite sur le bouton « Enregistrer »;

La rétroaction et le corrigé s'affichent. Lisez bien afin de valider ou de compléter vos connaissances.

#### Bouton « Recommencer »

Le bouton « Recommencer » vous permet de reprendre une question à laquelle vous avez déjà répondu. Lorsque vous cliquez sur ce bouton, la réponse et la rétroaction de la question en cours disparaissent. La question apparaît de nouveau vierge et vous pouvez entrer votre réponse. Cliquez ensuite sur le bouton « Enregistrer » pour conserver votre nouvelle réponse.

Attention, votre portfolio ne conserve que le résultat le plus récent obtenu à chaque exercice. Si vous recommencez des questions ou tout un exercice, votre nouveau résultat remplacera le précédent.

# Conclusion

Dans cette leçon, vous avez distingué les trois zones de travail de l'environnement d'apprentissage, soit la barre de navigation, la table des matières et l'espace de visualisation.

Vous avez navigué dans les différents menus. Plus particulièrement, vous avez exploré la démarche d'apprentissage structurée en quatre phases qui vous est proposée dans ce cours.

Enfin, vous avez découvert les différents boutons des pages Web, ce qui facilitera votre utilisation de cet environnement d'apprentissage.

Nous espérons que vous apprécierez naviguer au sein de votre environnement d'apprentissage!